## スタンプラリーの参加方法

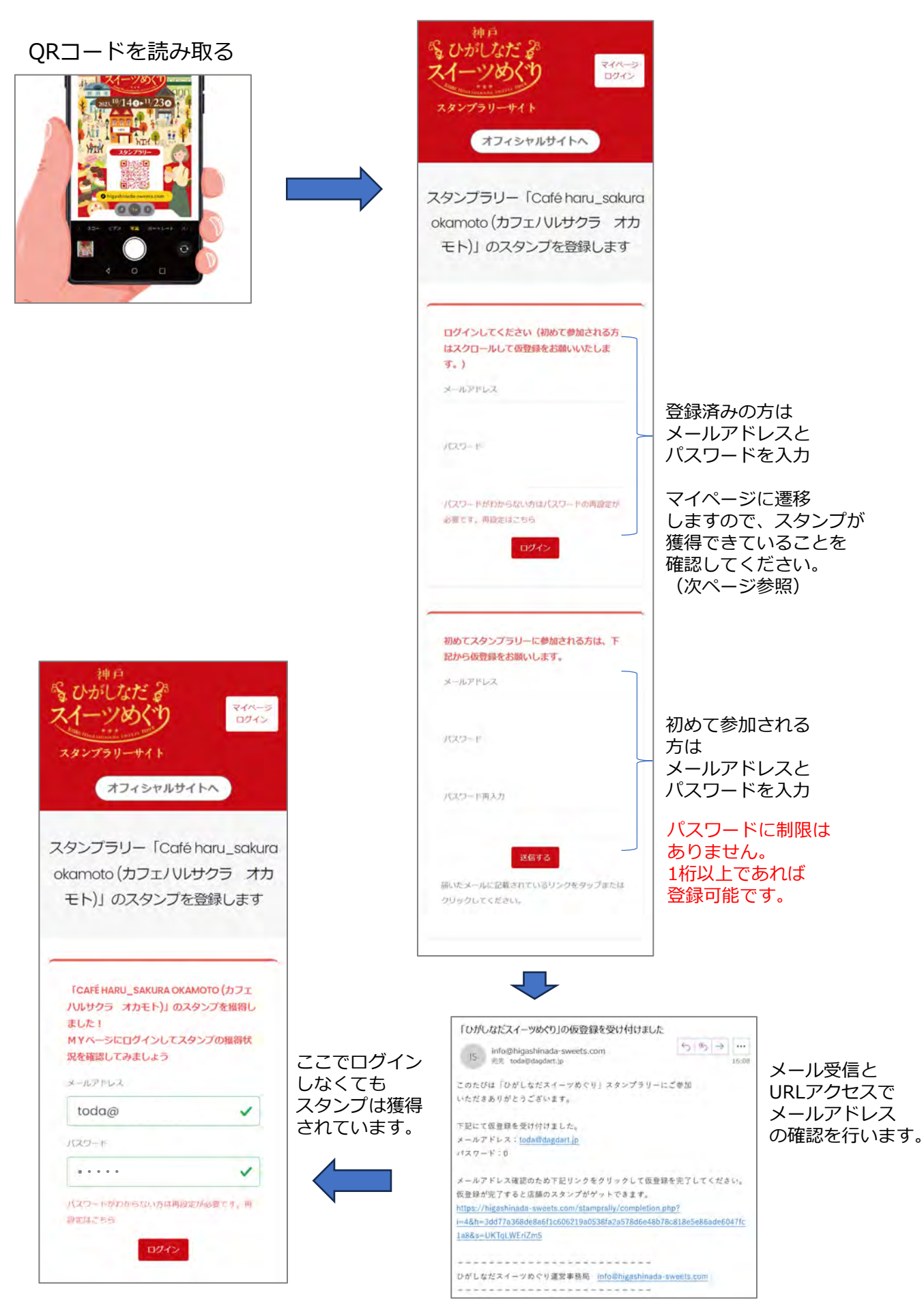

| スタンプラリー<br>マイページへログイン                                                                                 | 道<br>~                                                                                                    | 官品申し込み<br>ページ                                                                                                    | 賞品申し込み<br>状況確認ページ                                                                                                    |
|----------------------------------------------------------------------------------------------------|----------------------------------------------------------------------------------------------------|----------------------------------------------------------------------------------------------------|----------------------------------------------------------------------------------------------------|
| ログインして<br>マイページにアクセスします。                                                                              |                                                                                                    | いわれては、そう<br>スイーンがく<br>スインション・・・・・・・・・・・・・・・・・・・・・・・・・・・・・・・・・・・                                                                                                    | S UDIUSTS &<br>24-9054<br>202709-411<br>7745019110                                                                                                    |
| マイページ<br>トップページ<br>ゆりがしなだ。<br>スタンプラリーサイト<br>オフィシャルサイトへ<br>スタンプラリー<br>マイページ                            | 獲得スタンプ数と<br>保有スタンプ数が<br>表示されています。<br>保有スタンプ数が<br>3スタンプになると<br>賞品に申し込むことが<br>できます。<br>必要スタンプは全て<br>3スタンプです。 | <section-header></section-header>                                                                                                    | スタンプラリー<br>通知中し込み状況ページ<br>メレイージトウブ<br>・レビージー・<br>メレイージトウブ<br>・レビージー・<br>メレイージトウブ<br>・レビージー・<br>・レビージー・<br>・レビー<br>・レビージー・<br>・レビー<br>・レビー<br>・レビー<br>・レビー<br>・レビー<br>・レビー<br>・レビー<br>・<br>・<br>・<br>・<br>・<br>・<br>・<br>・<br>・<br>・<br>・<br>・<br>・                                                                                                    |
| あなたの獲得スタンプ数:1スタンプ<br>現在仮登録となっております。算品申し込みまでに「本登録」<br>をお願いいたします。本登録はこちら。<br>賞品申し込み状況<br>本登録<br>スタンプラリー | ←仮登録の場合は<br>仮登録であることが<br>常に本登録を促す<br>メッセージが表示<br>されます。<br>早めに本登録をお願い<br>します。                               | A CHART OF A CHART OF            | 登録情報変更ページ<br>いたいです。<br>メンフラリーサイト<br>スタンプラリー<br>登録情報変更<br>・・・・・・・・・・・・・・・・・・・・・・・・・・・・・・・・・・・・                                                                                                    |
| RAPULAA (d32,957からできます)                                                                               | 獲得したスタンプは<br>Myページのトップで<br>確認することが出来ます。                                                                    | <ul> <li>A vestion of a part of a vestion of a part of a vestion of a part of a vestion of a part of a vestion of a part of a vestion of a vestion o</li></ul> | IN VA-SEST<br>IN WA-SEST<br>IN WALLAND<br>IN IN INVESTIGATION<br>INVESTIGATION<br>INVESTIGATIONI<br>INVESTIGATIONI<br>IN |
|                                                                                                    |                                                                                                    | A CONTRACTOR OF CONTRACTOR OF            | 仮登録の方は、<br>賞品申し込みまでに<br>本登録を完了して<br>ください。                                                                                                    |